## **SJPU User Manual**

# For Mission Vatsalya <u>missionvatsalya.wcd.gov.in</u>

## -:Index:-

| 1.    | Login Procedure                | 3  |
|-------|--------------------------------|----|
| 2.    | Dashboard                      | 5  |
| 3.    | Sub Menus                      | 6  |
| 3.1   | Police Station Profile Mapping | 6  |
| 3.1.1 | Profile Mapping Create         | 6  |
| 3.1.2 | Profile Mapping List           | 8  |
| 3.2   | Police District Management     | LO |
| 3.2.1 | Add/Update Police District     | 10 |
| 3.2.2 | Update/Edit                    | 1  |

## 1. Login Procedure

Enter Portal URL in the address bar of the web browser, and hit the Enter key. Home page will be displayed.

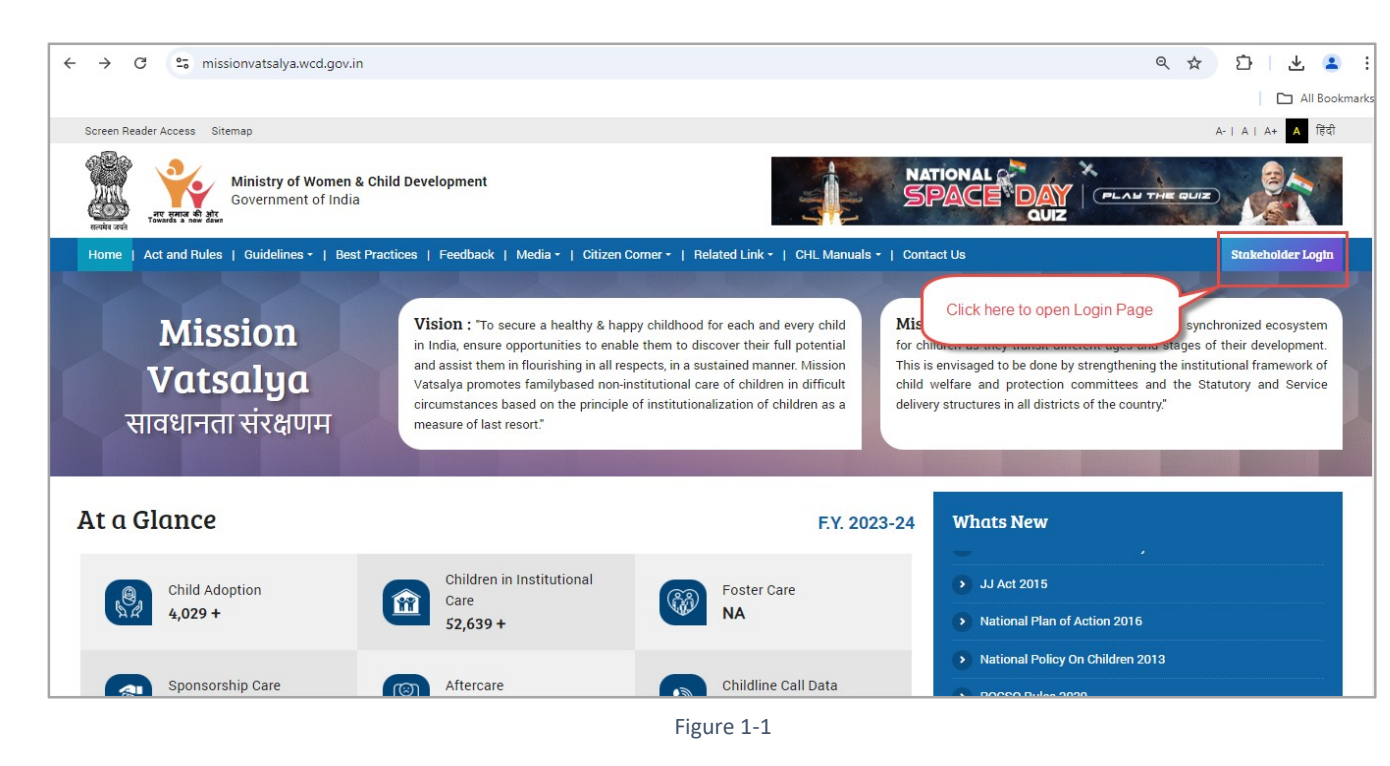

> On the Home page - Click on the Stake Holder Login, to open Login page.

| Ministry of Women & Ch<br>Government of India                        | ild Development                               | NATION A<br>SPAC                                |                                                   |
|----------------------------------------------------------------------|-----------------------------------------------|-------------------------------------------------|---------------------------------------------------|
| Home   Act and Rules   Guidelines •   Best Pra<br>DStakeholder Login | ctices   Feedback   Media -   Citizen Comer   | •   Related Link •   CHL Manuals •   Contact Us | Stukeholder Log                                   |
| Tap here Central Level District Le                                   | Vel Block / Police Station Level              |                                                 | Select the relevant options from given drop downs |
| Police                                                               | Select User Role * State Crime Records Bureau | (SCRB) ~                                        |                                                   |
| Select State * Select the respecte                                   | Select User *                                 | 0                                               | +) LOGIN WITH                                     |
| Enter Your Password *                                                | Enter Captcha Code *                          | r Captcha Code                                  | ST (BARCOTA)                                      |
| Submit                                                               |                                               |                                                 |                                                   |

Figure 1-2

You will be redirected to Login page. Follow the below mentioned process to login

3

#### Process:-

- Click On the "State Level" Tab.
- Select Stakeholder from Select Stake holder dropdown.
- Select User Role from the **Select User Role** dropdown.
- Select the relevant State from the **Select State** dropdown.
- Select the User type from the Select User dropdown.
- Enter Your Password.
- Enter Captcha Code.
- Click On the submit button to submit the details.

## 2. Dashboard

| ← → C 🙄 missionvatsalya.v               | wcd.gov.in/state/scrb/dashboard           |                               |                               |                                                     | ☆ ひ ⊻ ≗                                          |
|-----------------------------------------|-------------------------------------------|-------------------------------|-------------------------------|-----------------------------------------------------|--------------------------------------------------|
|                                         |                                           |                               |                               |                                                     | 🗅 All Bookmari                                   |
| MISSION वात्सल्य PORTAL                 | ≡ Dashboard                               |                               |                               | ENGLISH 🗸 💄 State                                   | Crime Records Bureau (SCRB) 🗸                    |
| ⑦ Dashboard                             |                                           | UTTAR                         | PRADESH / SCRB-UTTAR P        | RADESH                                              |                                                  |
| 🎝 Search Child >                        |                                           |                               |                               |                                                     |                                                  |
| 🖹 Case Management >                     |                                           |                               | Age 0 V                       | Yrs. To 18 V Yrs. 2022-0                            | 04-01 - 2024-09- V Search                        |
| Police Station Profile Mapping >        |                                           |                               |                               |                                                     |                                                  |
| Reset Password of Other<br>Stakeholders | Missing & Found Children                  |                               |                               |                                                     |                                                  |
| Side<br>Menus                           | Children Reported<br>Missing<br>Total : 0 | Children Found<br>Total : 0   | Children Matched<br>Total : 0 | Children sent to<br>Institutional Care<br>Total : 0 | Children Repatriated to<br>Families<br>Total : 0 |
|                                         | BOYS GIRLS OTHERS<br>0 0 0                | BOYS GIRLS OTHERS<br>0 0 0    | BOYS GIRLS OTHERS<br>0 0 0    | BOYS GIRLS OTHERS<br>0 0 0                          | BOYS GIRLS OTHERS<br>0 0 0                       |
|                                         |                                           |                               |                               |                                                     |                                                  |
|                                         | Website Content Managed by Mi             | nistry of Women and Child Dev | velopment GOI                 |                                                     |                                                  |

Figure 2-1

On The Dashboard you can see Various tabs & menus. That will help you to access this web portal.

## 3. Sub Menus

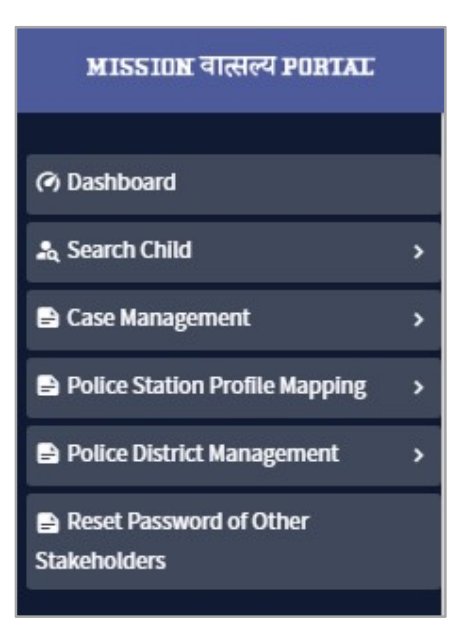

Figure 3-1

### 3.1 **Police Station Profile Mapping**

Police Station Profile Mapping sub-menu is present under the Side Menu which is present on the left side of the dashboard Page.

#### 3.1.1 Profile Mapping Create

| IC I DELEL |                                                                                                    | UTTAR PRADESH / SCRB - UTTA | R PRADESH                                          |
|------------|----------------------------------------------------------------------------------------------------|-----------------------------|----------------------------------------------------|
|            |                                                                                                    |                             |                                                    |
|            | Profile Mapping Create / Update                                                                                                    |                             |                                                    |
| >          | User Role*                                                                                                    | State*                      | Select Police Commissionerate / District*          |
| t >        | Special Juvenile Police Unit (SJPU)                                                                                                    | UTTAR PRADESH               | ✓ Select District                                  |
| ~          | Trackchild / NCRB ID *                                                                                                    | Enter PS Name *             | Police Station Email *                             |
| here       | Police Station Mobile *                                                                                                    |                             |                                                    |
| Other      | New Password *:                                                                                                    | Confirm Password *:         | Password Strength *:                               |
|            |                                                                                                    |                             | · · · · · · · · · · · · · · · · · · ·              |
|            | Enter New Password                                                                                                    | Enter Confirm Password      | Password Not Entered ! Enter police                |
|            | Enter New Password Password Policy                                                                                                    | Enter Confirm Password      | Password Not Entered ! Enter polic<br>Station deta |
| 1          | Enter New Password Password Policy Password minimum length 8.                                                                                                    | Enter Confirm Password      | Password Not Entered !<br>Create<br>Password       |
|            | Enter New Password Password Policy Password minimum length 8.                                                                                                    | Enter Confirm Password      | Password Not Entered !<br>Create<br>Password       |
|            | Enter New Password<br>Password Policy<br>Password minimum length 8. 2<br>Minimum one Uppercase letter (A-Z). 2<br>Minimum one Lowercase letter (a-z) 2                                                                                                    | Enter Confirm Password      | Password Not Entered !<br>Create<br>Password       |
|            | Enter New Password<br>Password Policy<br>Password minimum length 8.<br>Minimum one Uppercase letter (A-Z).<br>Minimum one Lowercase letter (a-z)<br>Minimum one Digit (0-9)<br>Minimum one Digit (0-9)<br>Minimum | Enter Confirm Password      | Password Not Entered !<br>Create<br>Password       |

Figure 3-2

6

Click on the Profile Mapping Create which is under the Police Station Profile Mapping. On this page you can map your NCRB/Trackchild police stations with their NCRB/Trackchild User ID with this new Mission Vatsalya Portal. You need to fill the fields present on this page.

#### Enter the details in the following fields:

- User Role Select the user role from the dropdown.
- State Select the relevant state from the dropdown.
- Select Police Commissionerate /District- Select the district of the selected state from the dropdown.
- Trackchild / NCRB ID Add the Trackchild / NCRB ID for mapping.
- Enter PS Name Add the name of the police station.
- Police Station E-mail Add the E-mail of the police station.
- Police Station Mobile Add the Mobile number of the police station.
- New Password Add new password.
- **Confirm Password** Confirm the password.
- Click on **Submit** button to submit.

#### Note: The red \* star/Asterisk indicates the mandatory field.

#### Password Policy– Rules to follow for setting the password.

- 1. Password minimum length 8.
- 2. Minimum one Uppercase letter (A-Z).
- 3. Minimum one Lowercase letter (a-z)
- 4. Minimum one Digit (0-9)
- 5. Minimum one Special character (e.g. @ # ~&).

7

#### 3.1.2 Profile Mapping List

| MISSION वात्सल्य PORTAL          | ≡ Pr         | ofile Mapping List  |                    |                  | English 🗸                 | State Crime Records E | ureau (SCRB) 🗸 |
|----------------------------------|--------------|---------------------|--------------------|------------------|---------------------------|-----------------------|----------------|
| ⑦ Dashboard                      | -            |                     | IIT                | TAP PRADESH / SC | TPR - HTTAR PRADESH       |                       |                |
| search Child >                   |              | -                   |                    |                  |                           |                       |                |
| Case Management                  | Select disti | istrict             | ~                  |                  |                           | Detail Colu           | mns            |
| Police Station Profile Mapping ~ |              | _                   |                    | Submit           | Select district & Submit  |                       |                |
| Profile Mapping List             | Police       | Station List        |                    |                  |                           | Edit                  |                |
|                                  | S.No.        | Police Station Name | Trackchild user ID | District Name    | Police Station Email      | Police Station Mobile | Action         |
| Police District M     Click here | 1            | MAILANI             | 3165428            | KANPUR NAGAR     | so-mailani.lk@up.gov.in   | 9454403786            | Edit           |
| Stakeholders                     | 2            | CHAUBEYPUR          | 3167615            | VARANASI         | so-chaubepur.va@up.gov.in | 9454404380            | Edit           |
|                                  | 3            | DEOGAON             | 3162509            | AZAMGARH         | psdevgaon.azh@gmail.com   | 945440290             | Edit           |

Figure 3-3

Click on the Profile Mapping List which is under the Police Station Profile Mapping. Here you can see the list of police stations which are mapped.

Following are the column details you will see:

- Serial No
- District Name
- Trackchild / NCRB ID
- Police Station Name
- Police Station E-mail
- Police Station Mobile
- Action
- ✤ Action Edit the details by clicking on <sup>IIII</sup> Button.

|                 | Selective Selection Selection of Selection |
|-----------------|--------------------------------------------|
| V UTTAR PRADESH | ✓ KANPUR NAGAR ✓                           |
| Enter PS Name * | Police Station Email *                     |
| MAILANI         | so-mailani.lk@up.gov.in                    |
|                 | UTTAR PRADESH Enter PS Name * MAILANI      |

Figure 3-4

#### Edit the details in the following fields:

- User Role Select the user role from the dropdown.
- State Select the relevant state from the dropdown.
- **Police Commissionerate /District**-Edit the district of the selected state from the dropdown.
- Trackchild / NCRB ID- Add the Trackchild / NCRB ID for mapping.

- Enter PS Name Edit the name of the police station.
- Police Station E-mail Edit the E-mail of the police station.
- Police Station Mobile Edit the Mobile number of the police station.
- Click on **Update** button to Update the details.

## 3.2 Police District Management

In this menu you can add or Edit/Update the police district name.

#### 3.2.1 Add/Update Police District

| MISSION वात्सल्य PORIAL                                                                 | ≡ Add / Upda            | te Police District                            |                                           | English 🗸    | 💄 State Crime Records Bureau (SCRB) 🗸 |
|-----------------------------------------------------------------------------------------|-------------------------|-----------------------------------------------|-------------------------------------------|--------------|---------------------------------------|
| <ul> <li>⑦ Dashboard</li> <li>♣ Search Child</li> <li>&gt; ➡ Case Management</li> </ul> | Add Police Distri       | UTTA<br>ct / Commissionerate / GRP District c | R PRADESH / SCRB - UTTAR P                | RADESH       | id details here                       |
| Police Station Profile Mapping                                                          | State*<br>UTTAR PRADESH | Select<br>~ Sel                               | Revenue District*<br>ect Revenue District | Police       | Commissionerate / District *          |
| Add / Update Police District                                                            | Submit Reset            | Submit or Reset                               |                                           | Download doc | uments                                |
| Stakeholders                                                                            | Revenue District        | Police Map List                               | il Columns                                |              | PDF Download Print Download Excel     |
|                                                                                         | SNo                     | Police Commissionerste / District             | Perior                                    | ue District  | Search:                               |
|                                                                                         | 1                       | SAHARANPUR                                    | SAHAF                                     | RANPUR       | Edit                                  |
|                                                                                         | 2                       | MUZAFFARNAGAR                                 | MUZA                                      | FFARNAGAR    | Edit                                  |
|                                                                                         | 3                       | BIJNOR                                        | BIJNO                                     | DABAD        | Edit                                  |
|                                                                                         | 5                       | RAMPUR                                        | RAMPI                                     | UR           | Edit                                  |

Figure 3-5

Click on the Add/Update Police District which is under the Police District Management. On this page you can add a new Police Commissionerate/District as well as edit them if required. You need to fill the fields present on this page.

#### Enter the details in below field

- State-Automatically get fills, as you have already chosen the state during login.
- Select Revenue District- Select the district from the dropdown list
- **Police Commissionerate /District** Automatically get fills, as you have already chosen the district in Revenue district.
- Submit Click on button to submit the details.

#### Following are the column details you will see:

- Serial No Shows the Serial number
- Police Commissionerate /District Shows the Police Commissionerate /District name
- Revenue District Shows the Revenue district name
- Action- Contains edit button to update the details.
- Action

Click on 🔤 button to edit the details.

#### 3.2.2 Update/Edit

|                              |                   | UTTAR PRADESH / SCRB-UTTA | AR PRADESH | Edit details here                   |
|------------------------------|-------------------|---------------------------|------------|-------------------------------------|
| Add Police District / Commis | sionerate / GRP I | District of State         |            | Palice Commissionerate / District * |
|                              | ~                 |                           | ×          |                                     |

Figure 3-6

#### Edit the details in below field

- State Automatically get fills, as you have already chosen the state during login.
- Select Revenue District- Edit the district from the dropdown list
- **Police Commissionerate /District** Automatically get fills, as you have already chosen the district in Revenue district.
- **Update** Click on<sup>Update</sup> button to update the details.